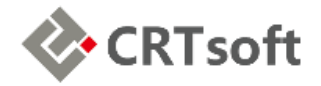

# PI Interface Transport for CNI (ITCNI)

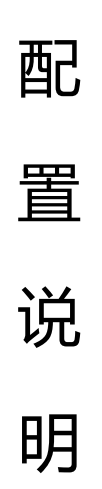

北京中瑞泰科技

2017年11月29日

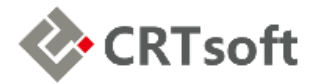

目录

| PI Interface Transport for CNI(ITCNI) 配置说明1 |
|---------------------------------------------|
| 目录2                                         |
| 1 目标3                                       |
| 2 架构3                                       |
| 3 环境3                                       |
| 3.1 硬件平台3                                   |
| 3.2 软件准备4                                   |
| 3.3 地址说明                                    |
| 4 PltoPl 接口配置4                              |
| 4.1 准备工作4                                   |
| 4.2 写在配置之前4                                 |
| 4.3 接口配置5                                   |
| 5 网闸通讯测试6                                   |
| 5.1 准备工作6                                   |
| 5.2 通讯测试6                                   |
| 6 ITCNI 接口配置7                               |
| 6.1 准备工作7                                   |
| 6.2 接口配置7                                   |
| 7 问题小结9                                     |
| 8 检查列表11                                    |

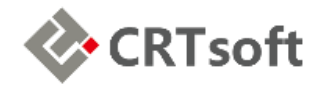

# 1 目标

以上海电气项目为例,介绍 ITCNI 接口配置方法。配置完成后,实现宜兴侧 PI 的数据, 过网闸后,向上海侧中心 PI 进行传输,且不影响其他电厂过网闸的 PI 数据接入。

#### 2 架构

系统架构如下图所示。

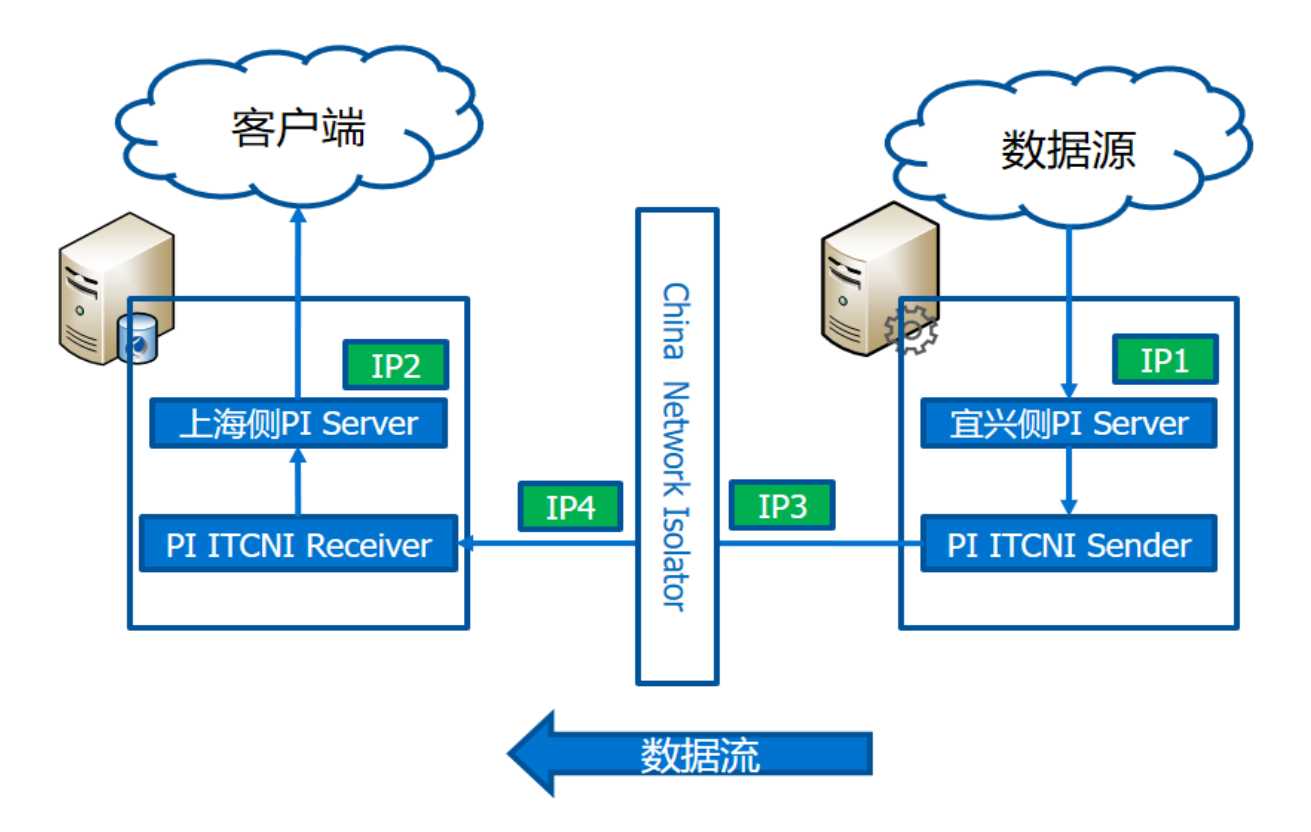

#### 3 环境

#### 3.1 硬件平台

- 1、网闸: 已准备,入口、出口 IP 地址均已设定,且已开放必要的端口;
- 2、PI服务器: 宜兴侧和上海侧, 各一台;
- 3、接口机: 宜兴 ADA 服务器,数据向宜兴侧 PI 传输。

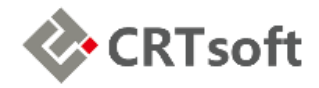

# 3.2 软件准备

| 序号 | 名称                | 说明                                      |
|----|-------------------|-----------------------------------------|
| 1  | PI Server 1       | PI Server 2016, 宜兴侧 PI, 向上海测 PI 传输数据    |
| 2  | PI Server 2       | PI Server 2016,上海测 PI,接收宜兴侧 PI 数据       |
| 3  | PI-ITCNI-Sender   | ITCNISender_1.0.3.18,安装在宜兴侧 PI Server   |
| 4  | PI-ITCNI-Reciever | ITCNIReceiver_1.0.3.18,安装在上海侧 PI Server |
| 5  | PltoPl Interface  | PltoPl_3.9.0.42,安装在宜兴侧 Pl Server        |
| 6  | PI ICU            | PIICU_1.4.16.79.exe,安装在两侧 PI Server     |

#### 3.3 地址说明

- 1、宜兴侧 PI: PI\_YIXING (PI Server 名称), 172.31.3.101 (IP1);
- 2、上海侧 PI: 393-SERVER-01 (PI Server 名称), 10.0.63.21 (IP2);
- 3、网闸入口: 172.31.3.12 (IP3),数据从宜兴侧 PI 来;
- 4、网闸出口: 172.31.3.11 (IP4),数据到上海侧 PI 去。

#### 4 PItoPI 接口配置

#### **4.1** 准备工作

- (1) 登录宜兴侧 PI Server 时,请使用管理员用户;
- (2) 不经过网闸, 连接两侧 PI Server;
- (3) 在 PI SMT 中,分别添加对方的机器名和 IP 信任;
- (4) 在 PI SDK 中,分别连接本地及对方 PI Server;
- (5) 若均无异常,则进行下一步操作。

#### 4.2 写在配置之前

- (1) 配置时,可查看日志文件 pipc.log,里面记录了 Buffer 和接口运行的详细情形;
- (2) 导出日志的语句: cd / %piserver%adm →pigetmsg -st \*-4h -et \* >log.txt;
- (3) 生成宜兴侧 PI Server 所需的 dat 文件之前,详细检查接口配置 bat 文件;
- (4) 使用 PI ICU 配置、还是直接修改接口 bat 文件,依个人习惯。建议直接修改。

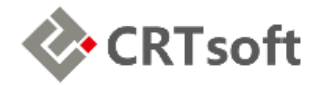

#### 4.3 接口配置

通过 PI ICU 配置 PItoPI 接口,请参考《PItoPI 接口配置说明》。

本文档的 PltoPl 接口配置,通过手动修改配置文件实现。主要步骤如下:

- (1) 在宜兴侧 PI Server 上安装 PItoPI 接口软件,版本号: 3.9.0.42。
- (2) 配置之前,在 Excel 中使用 PI Builder 导出 PI Server 标签点属性,确认目标侧(上海侧)标签点的 Instrumenttag 属性与源侧(宜兴侧)的 TagName 一致。
- (3) 完成后,以记事本方式打开\\%PIHOME%\Interfaces\PItoPI下的PItoPI1.bat 文件。按如下内容配置:

"C:\Program Files (x86)\PIPC\Interfaces\PItoPI\PItoPI.exe" 1
/src\_host=PI\_YIXING:5450 /PS=o /ID=1 /host=10.0.63.21:5450 /pisdk=0
/maxstoptime=120 /PercentUp=100 /perf=8 /f=00:00:01 /f=00:00:05
/f=00:00:10 /f=00:00:15

- (4) 该配置文件中,一些需配置的重要项,说明如下:
  - 1: 程序 ID,将接口生成 Windows 服务时,使用此 ID 号;
  - /src\_host=PI\_YIXING:5450: PI\_YIXING 为宜兴侧 PI 名称, 5450 为端口;
  - /ps=o: PointSource, 点源, 两侧 PI Server 保持一致;
  - /ID=1: 接口 ID, 目标侧标签点的 Location1, 与此接口 ID, 必须保持一致;
  - /host=10.0.63.21:5450:10.0.63.21 为上海侧 PI 的 IP 地址,5450 为端口。
- (5) 配置完成后,运行此 bat 文件,在目标测 PI Server 的 PI SMT 中,观察标签点数 据有无变化(PI SMT→Data→Current Values→Search)。
- (6) 若有变化,表明 PltoPl 接口配置完成。
- (7) 若无变化, 查看 pipc.log 文件的日志信息, 查找原因。
- (8) 以管理员身份打开 cmd,进入到\\%PIHOME%\Interfaces\PItoPI 目录下,运行以下语句:

pitopi.exe -serviceid 1 -install -auto -depend "bufserv" -display "PITOPI\_ITCNI"

(9) 其中,1表示程序 ID,与 bat 文件一致;-auto 表示服务自启动;该服务依赖的服务为 bufserv;在服务列表中,显示的名称为 PITOPI\_ITCNI。

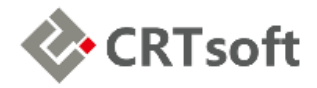

### 5 网闸通讯测试

#### 5.1 准备工作

- (1) 在宜兴侧 PI Server 上安装 ITCNISender, 版本号: 1.0.3.18。
- (2) 在上海侧 PI Server 上安装 ITCNIReceiver, 版本号: 1.0.3.18。
- (3) 将上海侧\\%PIHOME%\Interfaces\ITCNI 目录下的 ITCNIClientTest.exe 和
   ITCNIClientTest.pdb 文件,拷贝至宜兴侧 PI Server 上(建议文件存放路径:
   \\%PIHOME%\Interfaces\PItoPI\)。
- (4) 配置网闸入口和出口 IP, 同时开放 5450 和 3000 端口。

#### 5.2 通讯测试

(1) 在目标侧 PI 上打开 cmd, 进入到\\%PIHOME%\Interfaces\ITCNIReceiver 目录后,运行以下命令:

```
ITCNIServerTest.exe 10.0.63.21 3000
```

Administrator: Command Prompt - ITCNIServerTest.exe 10.176.1.142 8000

C:\Program Files (x86)\PIPC\Interfaces\ITCNIReceiver>ITCNIServerTest.exe 10.176. 1.142 8000 Listen on 10.176.1.142:8000 Callback with 30000 bytes

(2) 在宜兴侧 PI 上打开 cmd,进入到\\%PIHOME%\Interfaces\PItoPI 目录后,运

行以下命令:

ITCNIClientTest.exe 172.31.3.12 3000 300

C:\Windows\system32\cmd.exe - ITCNIClientTest.exe 10.176.1.142 8000 300

```
C:\Program Files (x86)\PIPC\Interfaces\cni>ITCNIClientTest.exe 10.176.1.142 8000
300
Connected to 10.176.1.142 and successfully checked connections
Press to send a message
Send : Message Sent
Press to send a message
```

- (3) 若目标侧 PI 显示 "Callback with XXX bytes",表明数据过网闸传输正常。
- (4) 需要注意的是,在上海侧 PI Server 上,输入的是本机 IP 地址;而在宜兴侧 PI Server 上,输入的网闸入口 IP 地址(IP3)。

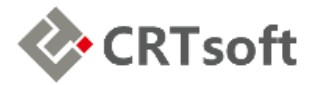

### 6 ITCNI 接口配置

### 6.1 准备工作

- (1) PltoPl 接口配置完成。数据传输正常后,已停止该服务;
- (2) 宜兴侧 PI Server, 连接到网闸入口端;
- (3) 网闸出口端,连接到上海侧 PI Server;
- (4) 网闸设定完成,已开放 5450 和 3000 端口,过网闸的数据传输正常。。

### 6.2 接口配置

ITCNI的接口配置,主要按以下步骤进行:

(1) 在宜兴侧 PI Server 上,用记事本编辑\\%PIHOME%\Interfaces\PItoPI 下的PItoPI1.bat 文件,如下所示(红色为插入部分):

"C:\Program Files (x86)\PIPC\Interfaces\PItoPI\PItoPI.exe" 1
/src\_host=PI\_YIXING:5450 /PS=0 /ID=1 /host=10.0.63.21:5450 /pisdk=0
/maxstoptime=120 /PercentUp=100 /appname=cni /CacheMode /CacheSynch=250
/CachePath="C:\Program Files (x86)\PIPC\Interfaces\PItoPI\cache" /perf=8
/f=00:00:01 /f=00:00:05 /f=00:00:10 /f=00:00:15

- (2) 在\\%PIHOME%\Interfaces\PItoPI下新建 cache 目录。
- (3) 在 "PltoPl 接口配置"章节,已将该 bat 文件生成 Windows 服务。打开该服务 属性,并将其登录身份修改为 "Local System account"。

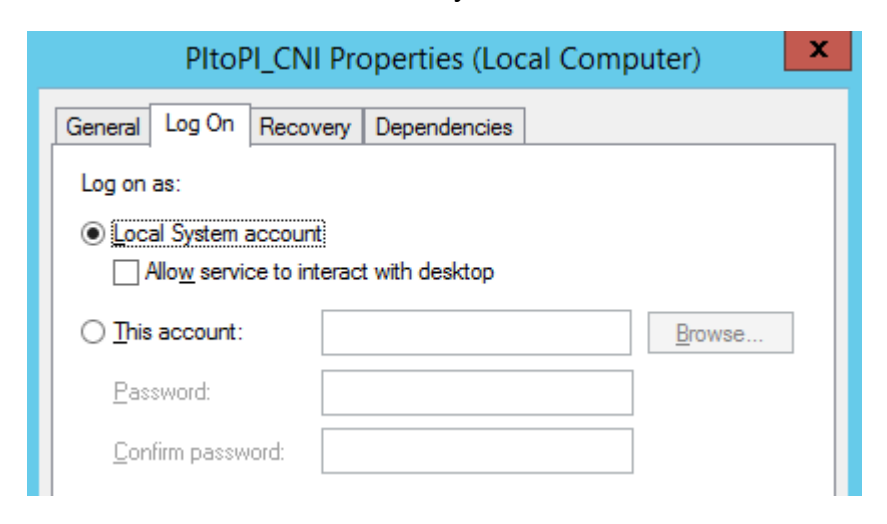

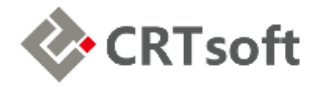

(4) 编辑 %PIHOME%\dat 目录下的 PIClient.ini 文件, 配置 PI API Buffer。
 [APIBUFFER]
 BUFFERING=1
 BUF1SIZE=2000000
 BUF2SIZE=2000000

[BUFFEREDSERVERLIST]

BUFSERV1=10.0.63.21,CNI=172.31.3.12:3000

- (5) 启动 PI-Buffer Server (bufserv),在 pipc.log 中查看有无异常。
- (6) 将\\%PIHOME%\Interfaces\PItoPI下、已配置完成的 PItoPI1.bat 文件,拷贝 到上海侧 PI Server 上,然后打开\\%PIHOME%\Interfaces\ ITCNIReceiver 目 录下的 PIDisconnectedStartupCacheUtility.exe,以创建 cache 文件。

| 🐼 PI Disconnected Startup Cache Utility —                                                                                      |                | ×  |
|----------------------------------------------------------------------------------------------------|----------------|----|
| PI Interface Transport for China Network Isolators Version 1.0.3.18 Build Date: 21-Nov-2014                                    |                |    |
| Create Cache Files Dump Cache File to .CSV                                                                                     |                |    |
| Interface Batch File: ?ItoPI1. bat                                                                                             | <u>S</u> elec  | :t |
| Cache File Output: K: \                                                                                                    | S <u>e</u> leo | ct |
| Create Cache File <u>Create</u> <u>R</u> eset Cancel                                                                           |                |    |
| Select an Interface Batch File (.bat).<br>Batch File > K:\PItoPI1.bat<br>Output Directory > K:\<br>Click on the Create button. |                | ^  |
|                                                                                                    |                | Ŧ  |

- (7) 使用已拷贝的 bat 文件作为输入文件,输出文件的名称如下:
  - PItoPI\_10.0.63.21\_0\_1\_ptcache.dat
  - PItoPI\_10.0.63.21\_0\_1\_dgcache.dat
- (8) 拷贝 dat 文件到宜兴侧 PI 上,置于%PIHOME%\Interfaces\PItoPI\cache 下。

(注: 任何对 Tag 的修改,都需要重新生成 cache 文件)

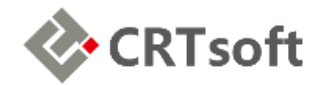

- (9) 在上海侧 PI Server 上,配置%PIHOME%\Interfaces\ITCNIReceiver 目录下的 ITCNIReceiver1.bat 文件。
   "C:\Program Files (x86)\PIPC\Interfaces\ITCNIReceiver\ITCNIReceiver.exe" 1 /CNIPort=3000 /CNIServer=10.0.63.21 /ps=o /ps=o2 /ps=o3 /ID=1 /host=393-SERVER-01:5450 /pisdk=1 /maxstoptime=120 /pisdktimeout=60 /PercentUp=100 /perf=8 /pisdkConTimeout=15
- (10) 该配置文件中,一些需配置的重要项,说明如下:
  - 1: 程序 ID,将接口生成 Windows 服务时,使用此 ID 号;
  - /CNIPort=3000: 网闸已开放的端口号 3000;
  - /CNIServer=10.0.63.21: 过网闸后传输的 IP,为上海侧 PI Server 地址;
  - /PS=o: PointSource, 点源,两侧 PI Server 保持一致;在多 PI 传输时, 会有多个数据源,可通过添加多个/PS 来管理多个数据源;
  - /ID=1: 接口 ID, 与 Locaiton1 保持一致;
  - /host=393-SERVER-01:5450: 目标测 PI Server 名称,亦可使用 IP 地址。
- (11) 以管理员身份打开 cmd, 进入到\\%PIHOME%\Interfaces\ITCNIReceiver 目录 下,运行以下语句:

ITCNIReceiver.exe -serviceid 1 -install -auto -display "ITCNI\_Receiver"

- (12) 其中,1表示程序 ID,与 bat 文件一致;-auto 表示服务自启动;在服务列表中,显示的名称为 ITCNI Receiver。
- (13) 在上海侧 PI Server 上, 启动 ITCNI\_Receiver 接口服务。
- (14) 在宜兴侧 PI Server 上, 启动 PItoPI ITCNI 接口服务。
- (15) 若上海侧 PI Server 测点数据有变化,表明 ITCNI 接口配置完成。

#### 7 问题小结

配置 ITCNI 接口时,通过查看 pipc.log 日志文件,针对可能遇见的问题,小结如下:

- (1) PltoPl.bat 配置错误
  - 日志查看:PItoPI.exe>PI-API> Error in validating cache,以及 Could not set active server node. Error [2] The system cannot find the file specified..。

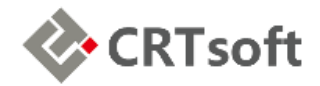

~ ~

- 解决方法:仔细查看 PltoPl.bat 文件,确认是否配置有误。检查完成后,重 新在目标侧 Pl Server 生成 cache 文件。
- 解决之后: PItoPI.exe>PI-API>Successfully created cache file。
- (2) PI-Buffer Server (bufserv) 启动异常

- 日志查看: APIBUFFER: Unable to create shared file memory object,
   Unable to create shared memory buffers, 以及 Buffer server failed to initialize;
- 解决方法:更改该服务器的登录用户为"本地系统账户"。

| PI-Buffer Server 的唐住(本地计异仇)                           |                |                |  |
|-------------------------------------------------------|----------------|----------------|--|
| 常规 登录 恢复                                              | 依存关系           |                |  |
| 登录身份: <ul> <li>本地系统帐户(L)</li> <li>允许服务与桌面或</li> </ul> | 5互( <u>W</u> ) |                |  |
| ○此帐户①:                                                |                | 浏览( <u>B</u> ) |  |
| 密码(P):                                                |                |                |  |
| 确认密码(C):                                              |                |                |  |

解决之后: APIBUFFER: Starting buffer server, CNI flag detected, buffer server will send data to CNI device。

(3) 网闸出口端 IP 配置有误

日志查看: Failed connection attempt to CNI device 172.31.3.11:3000; 解决方法: 修改 172.31.3.11 为正确的出口端 IP 地址。

解决之后: Successfully connected to CNI device 172.31.3.12:3000。

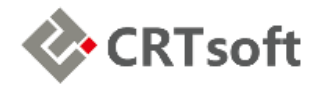

# 8 检查列表

| 节点名称             | PI Server | 操作说明                                    | 检查 |
|------------------|-----------|-----------------------------------------|----|
|                  | 发送侧       | 使用管理员用户登录                               |    |
| 准备工作             | 发送侧       | 添加接收侧 PI Server 的机器名信任                  |    |
|                  | 发送侧       | 添加接收侧 PI Server 的 IP 信任                 |    |
|                  | 发送侧       | 使用 PI SDK 连接接收侧 PI Server               |    |
|                  | 接收侧       | 添加发送侧 PI Server 的机器名信任                  |    |
|                  | 接收侧       | 添加发送侧 PI Server 的 IP 信任                 |    |
|                  | 接收侧       | 使用 PI SDK 连接发送侧 PI Server               |    |
|                  | 发送侧       | 安装 PltoPl 接口软件(版本: 3.9.0.42)            |    |
|                  | 发送侧       | 在 Excel 中导出测点 TagName(PI Builder)       |    |
|                  | 接收侧       | 在 Excel 中导出测点 Instrumenttag(PI Builder) |    |
| DitaDI 配罢        | 接收侧       | 修改 Instrumenttag,使之与 TagName 一致         |    |
| PILOPI <u>能直</u> | 发送侧       | 配置 PltoPl1.bat 文件(PltoPl 目录下)           |    |
|                  | 发送侧       | 运行 PltoPl1.bat 程序                       |    |
|                  | 接收侧       | 查看测点数据有无变化(在 PI SMT 中)                  |    |
|                  | 发送侧       | 将接口程序生成服务(管理员权限,依赖 bufserv)             |    |
| 网闸测试             | 发送侧       | 设置网闸入口、出口 IP 地址                         |    |
|                  | 发送侧       | 开放网闸端口                                  |    |
|                  | 发送侧       | 安装 ITCNISender 软件(版本: 1.0.3.18)         |    |
|                  | 接收侧       | 安装 ITCNIReceiver 软件(版本: 1.0.3.18)       |    |

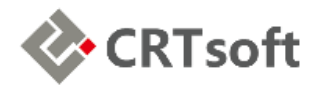

|          | 接收侧 | 拷贝测试程序至发送侧(ITCNIClientTest)                  |  |
|----------|-----|----------------------------------------------|--|
|          | 接收侧 | 运行测试程序(ITCNIServerTest)                      |  |
|          | 发送侧 | 运行测试程序(ITCNIClientTest)                      |  |
| ITCNI 配置 | 发送侧 | 配置 PltoPl1.bat 文件(PltoPl 目录下)                |  |
|          | 发送侧 | 创建 cache 文件夹(PltoPl 目录下)                     |  |
|          | 发送侧 | 修改接口服务登录用户(Local System account)             |  |
|          | 发送侧 | 配置 API BUFFER(PIClient.ini)                  |  |
|          | 接收侧 | 拷贝 PltoPl1.bat 文件至接收侧                        |  |
|          | 接收侧 | 生成 dat 文件(PIDisconnectedStartupCacheUtility) |  |
|          | 发送侧 | 拷贝已生成的 dat 文件至发送侧(cache 目录下)                 |  |
|          | 接收侧 | 配置 ITCNIReceiver1.bat 文件(安装目录下)              |  |
|          | 接收侧 | 将接口程序生成服务(管理员权限,自启动)                         |  |
|          | 接收侧 | 启动接口服务(ITCNI_Receiver)                       |  |
|          | 发送侧 | 启动 PI-Buffer Server(bufserv)                 |  |
|          | 发送侧 | 启动接口服务(PltoPI_ITCNI)                         |  |
|          | 接收侧 | 查看测点数据有无变化(在 PI SMT 中)                       |  |